## BUNN FieldService App–First Login Instructions Android

1. Locate and install the Salesforce Field Service mobile app from your play store and tap to open it.

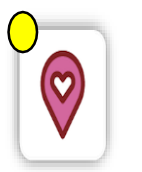

2. From the Log In screen, tap on the three dots in the top right corner and tap on Change Server and tap on 'Add Connection'.

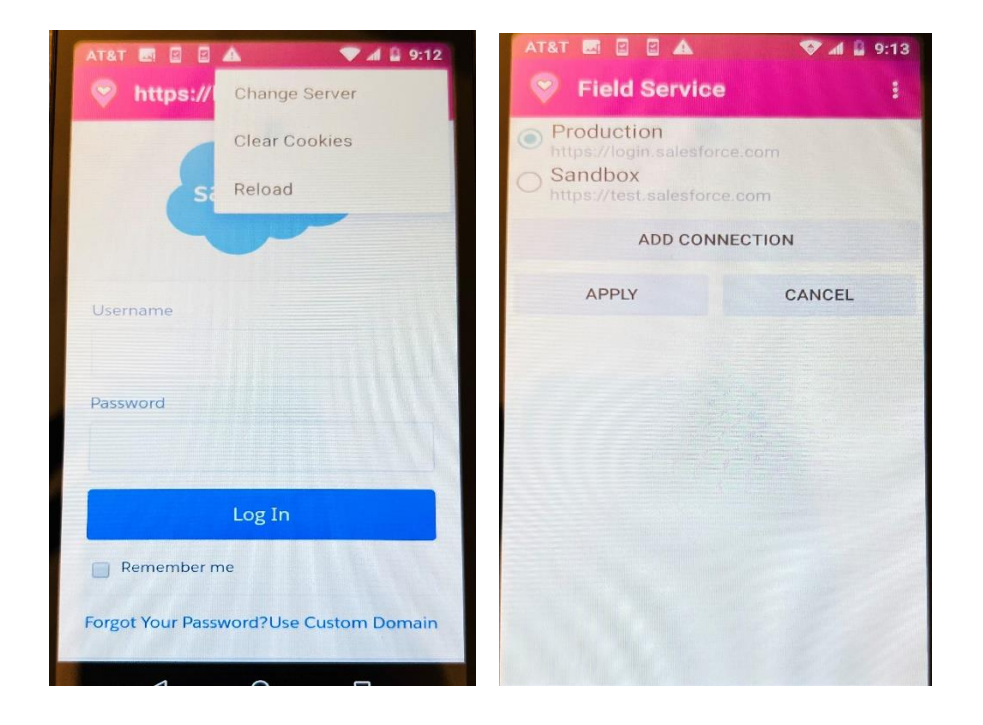

3. On the Add Connection scree, Under Name – add BUNN, under URL – add <u>https://bunnportal.force.com/Partners</u> and tap apply. You should see a new connection being added. Make sure BUNN account is clicked and then tap on back at top left corner of the screen.

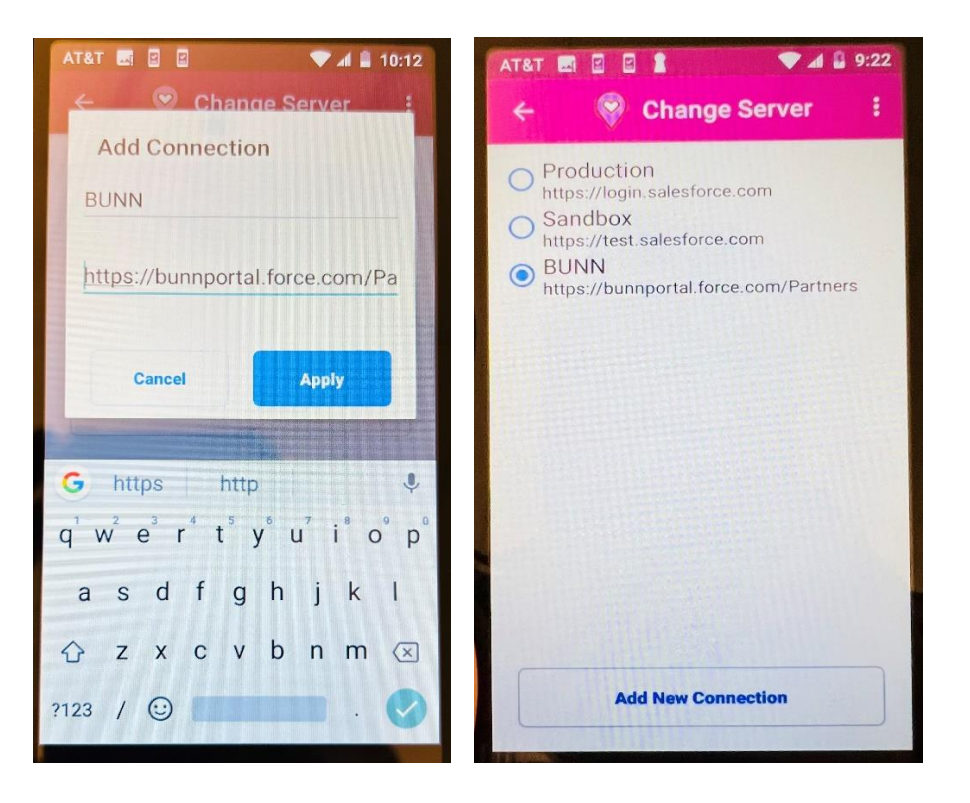

4. You should now see a new login screen, please enter your username and password, and tap on log In, then click on Allow upon successful login.

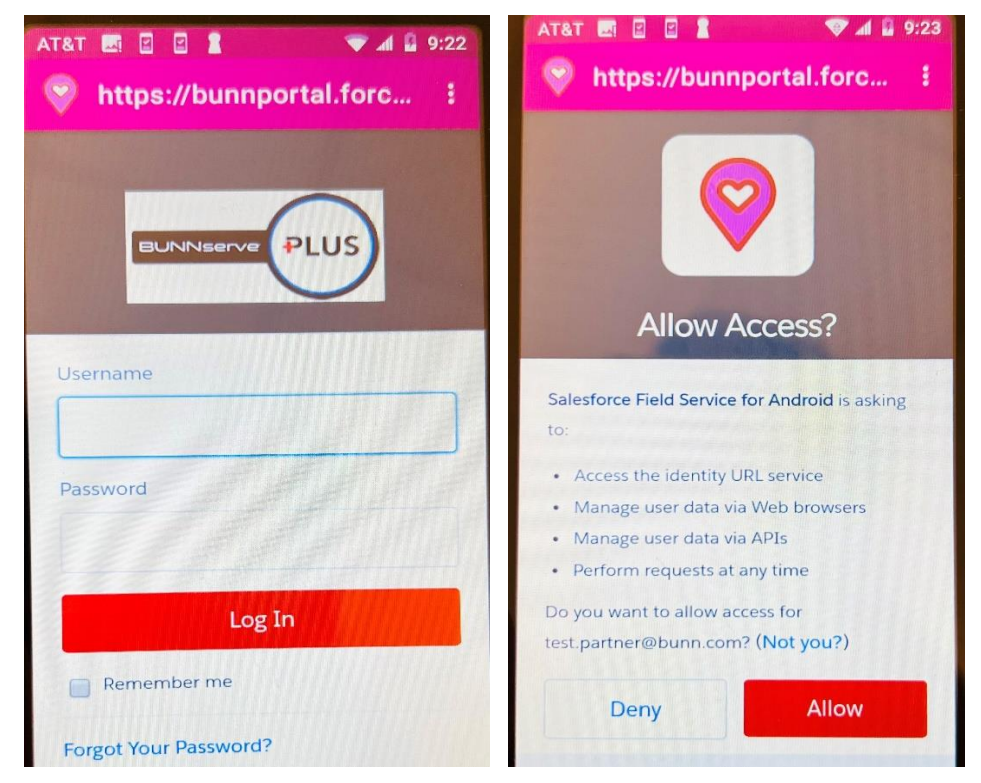

- 5. If prompted, pick a 4-digit passcode.
- 6. If prompted, you may Enable Touch ID to allow quick access without passcode.